## Sybase serverio administravimas Ko reikia, kad galėčiau prisijungti VPN kanalu prie Sybase serverio?

#### 1.Sekmingam prisijungimui VPN kanalu reikalinga:

- VPN prisijungimo programa suinstaliuota Jūsų kompiuteryje;

- VPN sertifikatas įdiegtas į programą. Kaip sukurti VPN sertifikatą skaitykite čia ...

#### **VPN** programos instaliavimas

Internetinės naršyklės adreso laukelyje surinkite adresą

<u>http://openvpn.net/index.php/open-source/downloads.html</u>. Atsidariusioje svetainėje parsisiųskite VPN programą "openvpn-x.x.x-install.exe" paspausdami atitinkamą nuorodą ties užrašu "Windows Installer".

| Source Tarball    | openvpn-2.1.4.tar.gz      |
|-------------------|---------------------------|
| Source Zip        | openvpn-2.1.4.zip         |
| Windows Installer | openvpn-2.1.4-install.exe |

This release is also available as Debian Lenny and Ubuntu 10.04 pa

If you find a bug in this release, please file a bug report to our <u>Trac I</u> first, either using the <u>openvpn-devel mailinglist</u> or the developer IRC

2.Parsisiuntę programą į kompiuterį paleiskite programos instaliaciją du kart spustelėdami pelyte ant parsisiųstos bylos. (Windows Vista, 7 naudotojai instaliaciją turi paleisti naudodami "Run as administrator" funkcija). Programos instaliacijos lange lange paspauskite "**Next**".

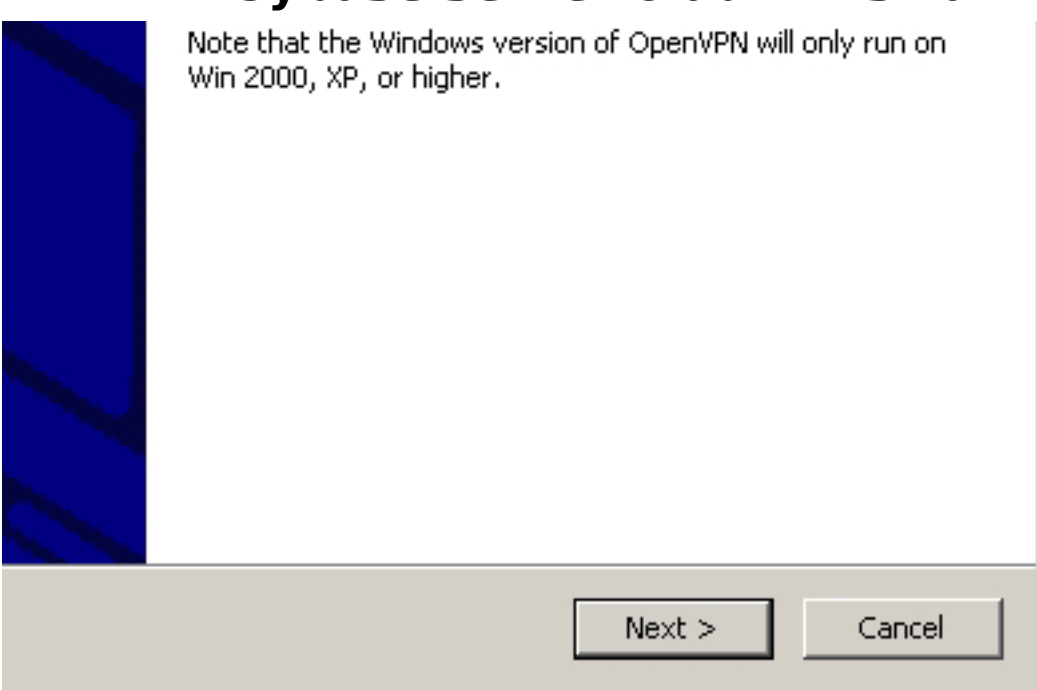

3. Atsidariusiame lange paspauskite mygtuką "I Agree".

.

| 12-2010 OpenVPN Technologies, Inc. <sales@openvpn.net></sales@openvpn.net>                                                                                                  |
|----------------------------------------------------------------------------------------------------|
| ontains multiple components, some<br>r different licenses. By using OpenVPN<br>dled components enumerated below, you<br>d by the conditions of the license for<br>omponent. |
| ark 🗾                                                                                                    |
| erms of the agreement, click I Agree to continue. You must accept the<br>Il OpenVPN 2.1.4 .                                                                                 |
| n v2,44                                                                                                    |
| < Back I Agree Cancel                                                                                                    |

4. Atsidariusiame lange nieko nekeiskite ir paspauskite mygtuką "Next".

| s to install:<br>OpenVPN User-Space Components<br>OpenVPN GUI<br>OpenVPN RSA Certificate Management Scripts<br>OpenVPN Service<br>OpenVPN File Associations<br>OpenSSL DLLs |                                                                                |  |
|----------------------------------------------------------------------------------------------------|--------------------------------------------------------------------------------|--|
| .0MB                                                                                                    | Description<br>Position your mouse over a component to see its<br>description. |  |
| n v2,44 ——                                                                                                    | < Back Next > Cancel                                                           |  |

5. Atsidariusiame lange nieko nekeiskite ir paspauskite mygtuką "Install".

| :r           |                       |
|--------------|-----------------------|
| es\OpenVPN   | Browse                |
|              |                       |
| DMB<br>2 7GB |                       |
|              |                       |
| √2,44        |                       |
|              | < Back Install Cancel |

6.Jei iššoks langas, kaip pavaizduota paveikslėlyje - paspauskite mygtuką "**Continue Anyway**".

|           |   | The software you are installing for this hardware:                                                                        |
|-----------|---|----------------------------------------------------------------------------------------------------|
| 11        |   | The solowale you are installing for this hardware.                                                                        |
|           | _ | TAP-Win32 Adapter V9                                                                                                    |
| 12        |   | has not passed Windows Logo testing to verify its compatibility with Windows XP. (Tell me why this testing is important.) |
| 10<br>- 1 |   |                                                                                                    |
| -+<br>r   |   | Continuing your installation of this software may impair                                                                  |
| r         |   | or destabilize the correct operation of your system                                                                       |
| r         |   | recommends that you stop this installation now and                                                                        |
| ir        |   | contact the hardware vendor for software that has                                                                         |
| 2         |   | passed Windows Logo testing.                                                                                              |
| c         |   |                                                                                                    |
| ir        |   |                                                                                                    |
| 1         |   |                                                                                                    |
| I         |   | Continue Anyway STOP Installation                                                                                         |

7.Palaukite kol programa susiinstaliuos.

| :\Documents and Settings\Va                                           |                                                       |                                                                 |  |  |
|-----------------------------------------------------------------------|-------------------------------------------------------|-----------------------------------------------------------------|--|--|
|                                                                       | artotojas\Start Menu\Progran                          | ns\OpenVP                                                       |  |  |
| :\Documents and Settings\Va                                           | artotojas\Start Menu\Progran                          | ns\OpenVP                                                       |  |  |
| C:\Documents and Settings)                                            | \Vartotojas\Start Menu\Progr                          | ams\OpenV                                                       |  |  |
| C:\Documents and Settings)                                            | \Vartotojas\Desktop\OpenVP                            | N GUI.lnk                                                       |  |  |
| C:)Documents and Settings/Vartotojas/Start Menu/Programs/OpenV        |                                                       |                                                                 |  |  |
| C:\Documents and Settings\Vartotojas\Start Menu\Programs\OpenV        |                                                       |                                                                 |  |  |
| C:\Documents and Settings\Vartotojas\Start Menu\Programs\OpenV        |                                                       |                                                                 |  |  |
| C. (Documents and Settings) Variations) Start Menu (Programs) Open V. |                                                       |                                                                 |  |  |
| C: (Documents and Settings) (vartotojas) Start Menu(Programs) OpenV   |                                                       |                                                                 |  |  |
| C. (Documents and Settings)                                           | (Vartotojas (Start Menu(Progi                         | C: (Documents and Settings(vartoto)as(Start Menu(Programs(Openv |  |  |
| C:\Documents and Settings\Vartotojas\Start Menu\Programs\OpenV        |                                                       |                                                                 |  |  |
| Tem Cit Discontentes alla Decenigation                                | na cocojas (scare mona (r rogi<br>na lucio scallo cos | ams(Openv                                                       |  |  |
| ler: C:\Program Files\OpenVF                                          | PN\Uninstall.exe                                      |                                                                 |  |  |
| ler: C:\Program Files\OpenVF                                          | PN\Uninstall.exe                                      |                                                                 |  |  |
| ler: C:\Program Files\OpenVF                                          | PN\Uninstall.exe                                      |                                                                 |  |  |
| ler: C:\Program Files\OpenVF                                          | PN\Uninstall.exe                                      |                                                                 |  |  |
| 1 v2,44                                                               | PN\Uninstall.exe                                      |                                                                 |  |  |
| rv2,44                                                                | <back next=""></back>                                 |                                                                 |  |  |
| ler: C:\Program Files\OpenVF                                          | <back next=""></back>                                 |                                                                 |  |  |

8.Nuimkite varnelę "**Show Readme**" ir paspauskite mygtuką "**Finish**". Jūs sėkmingai suinstaliavote VPN programą, reikalingą saugiam prisijungimui.

| 🔲 Show Rea | adme   |        |        |
|------------|--------|--------|--------|
|            |        |        |        |
|            |        |        |        |
|            | < Back | Finish | Cancel |

#### 9. VPN sertifikato diegimas i programa

VPN sertifikatas yra sudarytas iš 4 failų, kuriuos reikalinga nukopijuoti į aplanką "config".

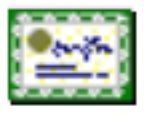

ca.crt Security Certificate 2 KB

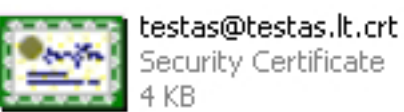

Security Certificate

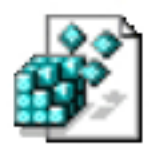

testas@testas.lt.key Registration Entries KB

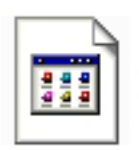

testas@testas.lt.ovpn OVPN File 1 KB

10."config" aplankas pasiekiamas paspaudus kompiuteryje "Start" - "Programs" -"OpenVPN" - "Shortcuts" - "OpenVPN configuration file directory". Arba "My Computer" - "Local Disk (C:)" - "Program Files" - "OpenVPN" -"config"

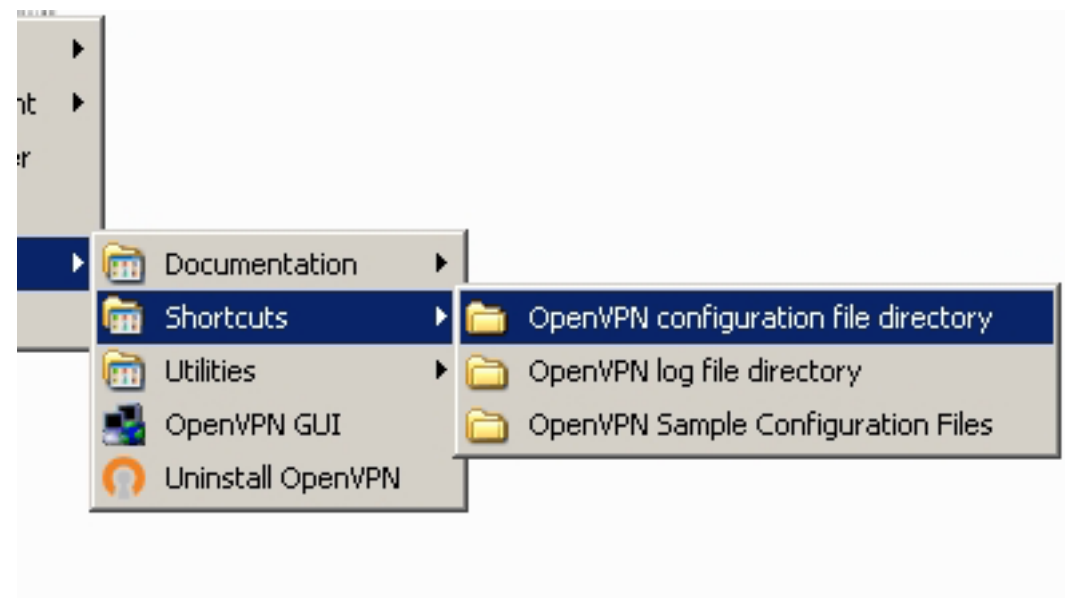

11.Atsidariusiame lange kaip tik ir reikia nukopijuoti aukščiau minėtus sertifikato failus.

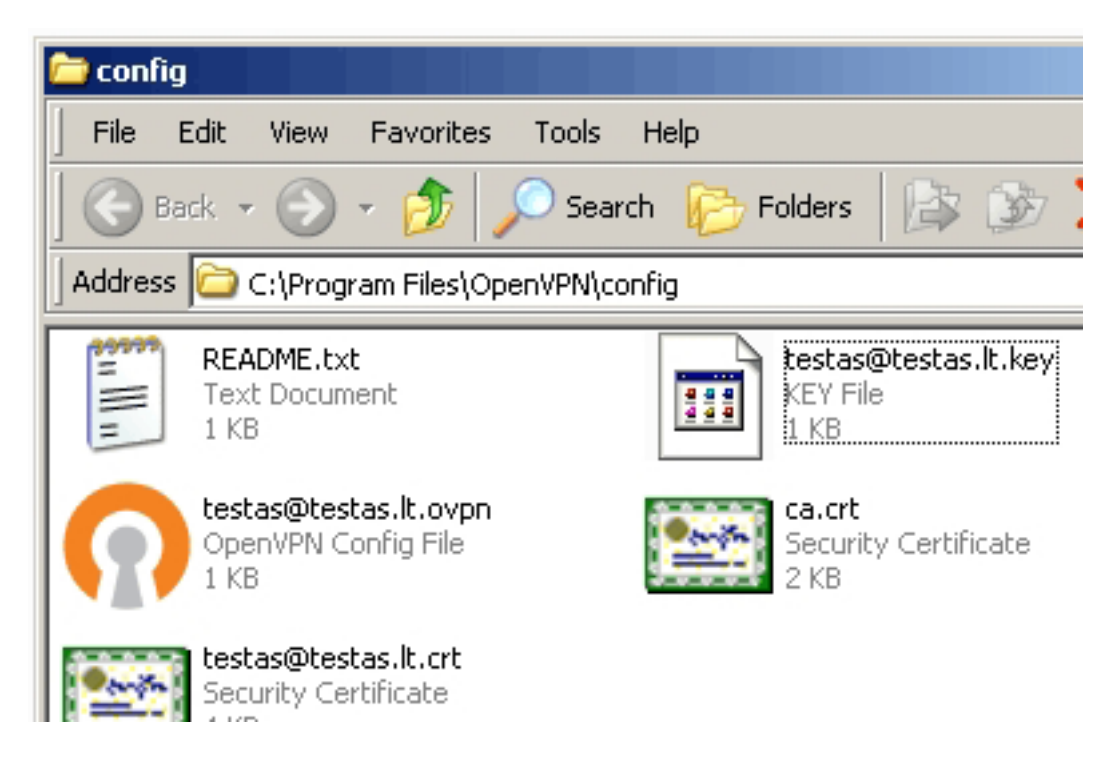

12.Nukopijavus failus galite uždaryti visus langus. Darbalaukyje suraskite nuorodą "**OpenVPN GUI**" ir spragtelėkite du kartus pelyte. Dešiniajame apatiniame darbalaukio kampe (prie laikrodžio) atsiras ikona indikuojanti apie VPN ryšio būklę. Ryšio užmezgimui dešiniuoju klavišu paspauskite minėtą ikonėlę ir pasirinkite "**Connect**". Jungimosi metu ikonėlė turi pakeisti spalvą: žalia spalva - ryšys užmegztas, geltona spalva - ryšį bandoma užmegzti, raudona spalva - ryšys neužmegztas.

Sveikiname! Jūs sėkmingai įdiegėte į kompiuterį VPN prisijungimo programą ir prisijungėte.

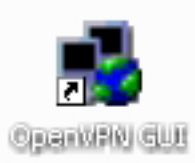

#### 13.**SVARBU!**

Windows 7, 8 ir Vista naudotojai sėkmingam prisijungimui turi atlikti papildomus veiksmus suinstaliavus Open VPN programėlę.

Darbalaukio apatiniame dešiniajame kampe pasirinkite "**Atidaryti tinklo bendrinimo centrą**".

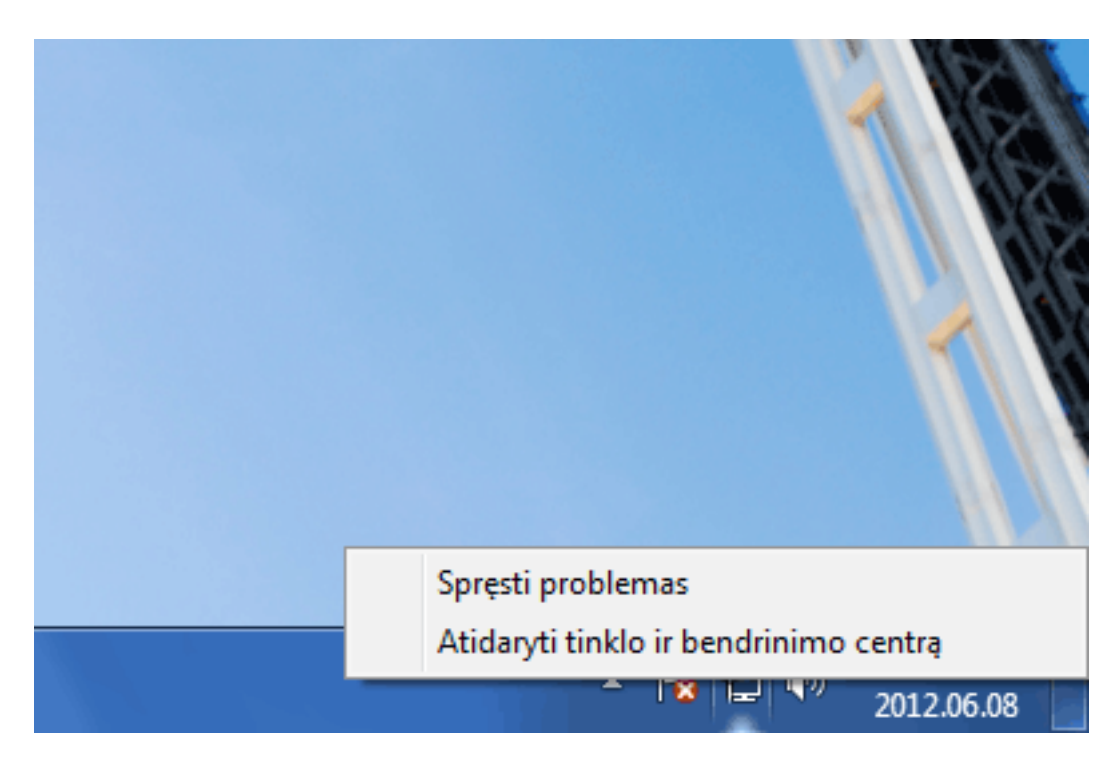

14. Atsidariusiame lange pasirinkite "Keisti tinklo plokštės parametrus".

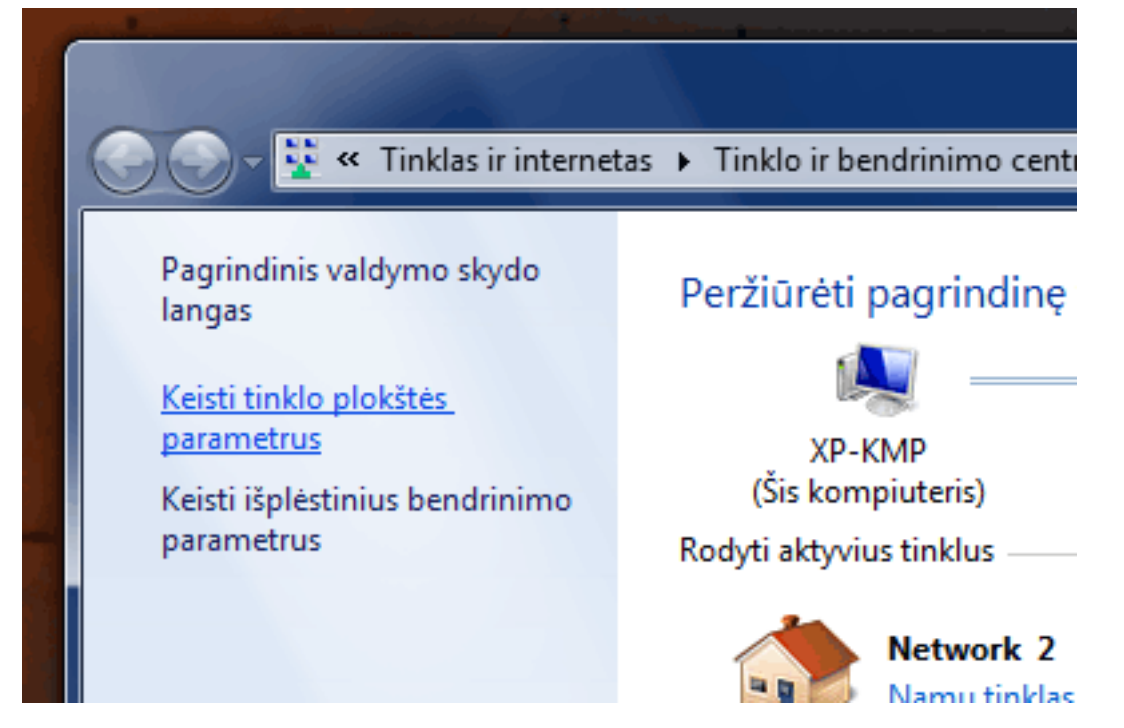

15.Atsidariusiame lange dešiniuoju klavišu pasirinkite "**TAP-Win**" adapterio "**Ypatybės**".

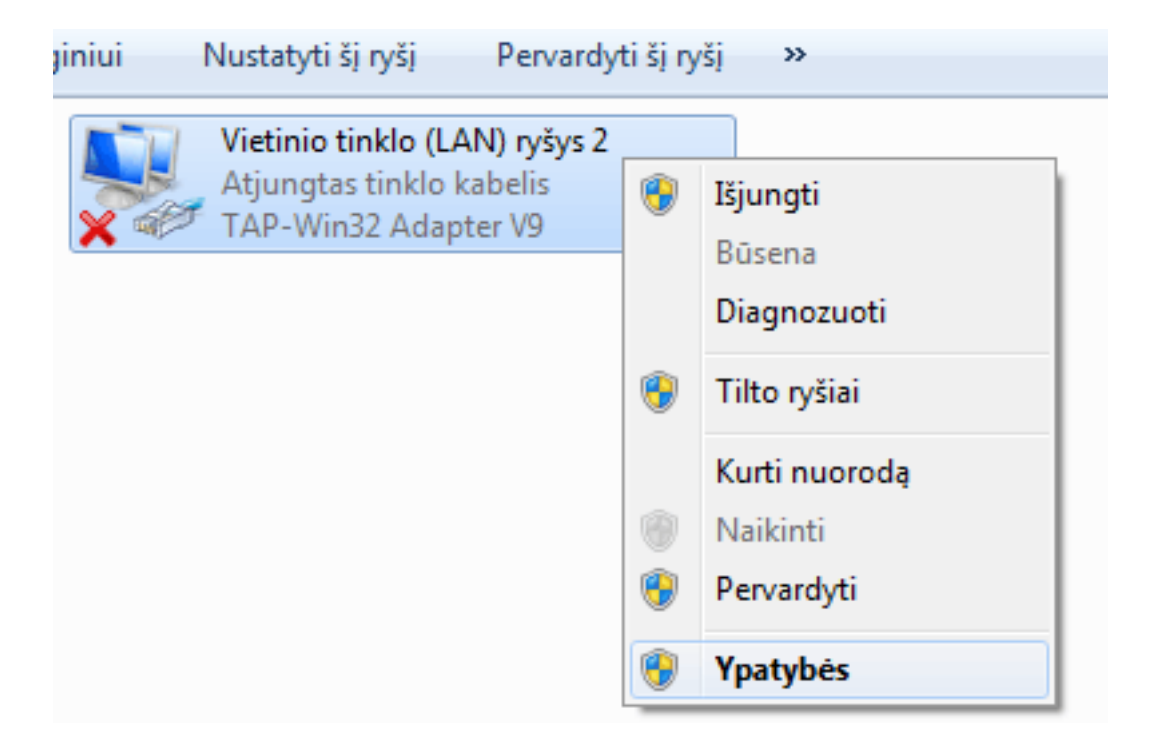

16.Atsidariusiame lange nuimkite varnelę nuo "**Internet Protocol Version 6 (TCP/IPv6)**" ir išsaugokite pasirinkimą.

| TAP-Win32 Adapter V9                            |  |  |
|-------------------------------------------------|--|--|
| Konfigūruoti                                    |  |  |
| Siam ryšiui naudojami šie elementai:            |  |  |
| Client for Microsoft Networks                   |  |  |
| QoS Packet Scheduler                            |  |  |
| File and Printer Sharing for Microsoft Networks |  |  |
| Internet Protocol Version 6 (TCP/IPv6)          |  |  |
| Internet Protocol Version 4 (TCP/IPv4)          |  |  |
| Link-Layer Topology Discovery Mapper I/O Driver |  |  |
| Link-Layer Topology Discovery Responder         |  |  |
|                                                 |  |  |
|                                                 |  |  |
| Diegti Išdiegti Ypatybės                        |  |  |
|                                                 |  |  |

17.Open VPN programa turi būti paleidžiama "**Administratoriaus teisėmis**". Kad nereikėtų kiekvieną kartą paleidžiant programa nurodyti šio parametro, galite šį pasirinkimą įrašyti.

Darbalaukyje Open VPN programos piktogramą spustelėkite dešiniuoju klavišu ir pasirinkite "**Ypatybės**", pasirinkite kortelę "**Suderinamumas**". Atsidariusiame lange pažymėkite "**Paleisti šią programą administratoriaus teisėmis**". Užtvirtinkite pasirinkimą paspausdami "**Taikyti**" ir "**Gerai**".

| 🔲 Vykdyti nau                                                                  | dojant ekrano skyrą 640 x 480 |
|--------------------------------------------------------------------------------|-------------------------------|
| 📃 lšjungti vaiz                                                                | dines temas                   |
| 📃 lšjungti darb                                                                | alaukio kūrimą                |
| Išjungti ekrano mastelio keitimą, kai nustatyti aukštos kokybės DPI parametrai |                               |
| Teisių lygis<br>Paleisti šią programą administratoriaus teisėmis               |                               |
| Keisti visų vartotojų parametrus                                               |                               |
|                                                                                | Gerai Atšaukti Taikyti        |

#### REKOMENDUOJAME

Norint, kad VPN programa automatiškai pasileistų ir užmegztų VPN ryšį įjungus kompiuterį, reikalinga "**Open VPN service**" servisą kompiuteryje pasirinkti "**Startup type: Automatic**"

Win XP operacinėje sistemoję aukščiau minėtą servisą galite rasti: Start -Puslapis 9 / 10

#### (c) 2024 VIPhost <info@viphost.lt> | 2024-04-28 10:47

URL: http://kb.viphost.lt/content/8/33/lt/ko-reikia-kad-galeciau-prisijungti-vpn-kanalu-prie-sybase-serverio.html

Settings - Control Panel - Administrative Tools - Services - Open VPN service.

Win 7, 8 operacinėje sistemoje aukščiau minėtą servisą galite rasti: Start -

**Control Panel - System and Security - Administrative Tools - Services**. Unikalus sprendimo identifikatorius: #1032

Autorius: vip

Paskutinis atnaujinimas: 2015-06-09 11:28